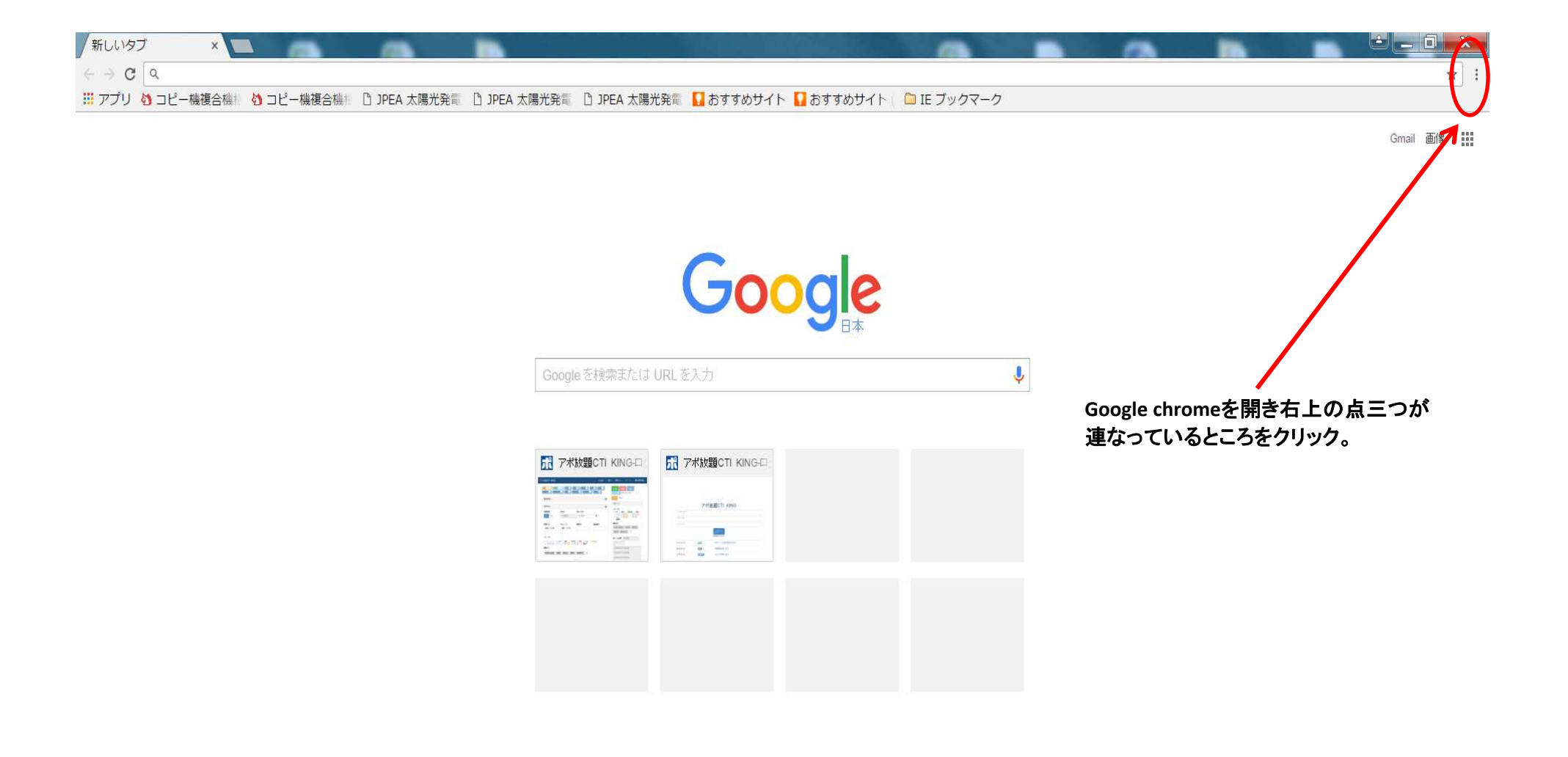

| 🞴 おすすめサイト 🚺 おすすめサイト 🛛 🗀 IE ブックマーク | 新しいタブ(T)                                             | Ctrl+T                            |
|-----------------------------------|------------------------------------------------------|-----------------------------------|
|                                   | 新しいウィンドウ(N)                                          | Ctrl+N                            |
|                                   | シークレット ウィン                                           | <sup>×</sup> ウを開く(I) Ctrl+Shift+N |
|                                   | 履歴(H)                                                | *                                 |
|                                   | ダウンロード(D)                                            | Ctrl+J                            |
| -                                 | ブックマーク(B)                                            | •                                 |
| Toode                             | 拡大/縮小                                                | - 100% + 23                       |
|                                   | 印刷(P)<br>キャスト                                        | Ctrl+P                            |
| (chi                              | 検索(F)                                                | Ctrl+F                            |
|                                   | その他のツール(L)                                           | •                                 |
|                                   | 編集 切り取り(T                                            | ) コピー(C) 貼り付け(P)                  |
| 《放題CTI KING-□                     | 設定(S)                                                |                                   |
| 2-MiddaBCTV KING                  | ヘルプ(H)                                               | *                                 |
|                                   | 終了(X)                                                | Ctrl+Shift+Q                      |
|                                   | 点三つが連なっているところをクリックすると上記<br>その中にある設定(s)という所をクリックしてくださ | のような画面が出るので、<br>い。                |
|                                   |                                                      | -                                 |

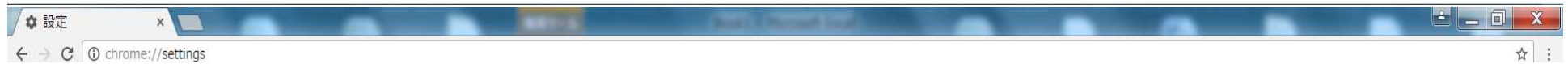

| 設定                                                                                       | 設定項目を検索                      |
|------------------------------------------------------------------------------------------|------------------------------|
| ログイン                                                                                     |                              |
| ブックマーク、履歴、パスワードなどの設定をすべてのデバイスで使用するには                                                     | ログインしてください。ログイ               |
| ンすると、利用している Google サービスにも自動的にログインすることになりま                                                | ます。 <u>詳しく見る</u>             |
| Chrome (2007)                                                                            |                              |
| 起動時                                                                                      |                              |
| ● 新しいタブページを開く                                                                            |                              |
| ◎ 前回開いていたページを開く                                                                          |                              |
| ◎ 特定の1つのページまたは複数のページを開く ページを設定                                                           |                              |
|                                                                                          |                              |
| テリイン                                                                                     |                              |
|                                                                                          |                              |
| □ ホーム ホタンを表示 9 る                                                                         |                              |
|                                                                                          |                              |
| 検索                                                                                       |                              |
| アドレスパーから検索するときに使用する検索エンジンを設定します。                                                         |                              |
| Google  ・ 模楽エンジンの 官理…                                                                    |                              |
| ユーザー                                                                                     |                              |
| ○ ユーザー1 (現在)                                                                             |                              |
|                                                                                          |                              |
| <ul> <li>ダストのノフジシングを計列9る</li> <li>ほりった Characterized モラーゼーを追加できるときにする</li> </ul>         |                              |
| <ul> <li>これてもChromeにユーリーを追加てきるようにする</li> <li>ユーザーを追加。 編集。 削除。 ブックマークと設定をインボート</li> </ul> |                              |
|                                                                                          | ■ 設定(S)をクリックすると画面が図のようになります。 |
| 既定のブラウザ                                                                                  | 下の方にある、詳細設定を表示をクリックしてください。   |
| BLEOUND STA Google Chrome (LEDUE 24) CV (4.9.                                            |                              |
| 詳細設定を表示                                                                                  |                              |
|                                                                                          |                              |

| $\leftarrow  \ni   \mathbf{G}$ | () chrome://settin | gs                                        |              |              |              |           |           |             |  |
|--------------------------------|--------------------|-------------------------------------------|--------------|--------------|--------------|-----------|-----------|-------------|--|
|                                | ↑ コピー継複会挫け         | として、「○○○○○○○○○○○○○○○○○○○○○○○○○○○○○○○○○○○○ | PilpFA 大陽光發言 | □ IPFA 大陽光發電 | Pì1PF∆ 大陽光發電 | □ おすすめサイト | 🖸 おすすめサイト | □ IF ブックマーク |  |

| Chrome | 設定                                                                                          | 設定項目を検索                          |  |  |  |  |
|--------|---------------------------------------------------------------------------------------------|----------------------------------|--|--|--|--|
| 眉歷     | 既定のブラウザ                                                                                     |                                  |  |  |  |  |
| 拡張機能   | 既定のブラウザは Google Chrome に設定されています。                                                           |                                  |  |  |  |  |
| 設定     | プライバシー                                                                                      |                                  |  |  |  |  |
|        | コンテンツの設定 して毎履歴データの消去                                                                        |                                  |  |  |  |  |
| 概要     | Google Chrome は、より快適なブラウシンダを提供する目的でウェブ サービスを使用することがあ<br>れらのサービスを無効にすることもできます。 <u>詳して思</u> る | ります。こ                            |  |  |  |  |
|        | ✔ ウェブ サービスを使用してナビゲーション エラーの解決を支援する                                                          |                                  |  |  |  |  |
|        | ☑ 予測サービスを使用してアドレスバーに入力した検索と URLを補完する                                                        | 細設定を表示をクリックするとプライバシーという項目が出てくるので |  |  |  |  |
|        | ■ 予測サービスを使用してページをより迅速に読み込む その中のコンテンツの設定をクリックしてください。                                         |                                  |  |  |  |  |
|        | セキュリティに関する事象についての詳細を Google に自動送信する                                                         |                                  |  |  |  |  |
|        | ✓ 危険なサイトからユーザーとデバイスを保護する                                                                    |                                  |  |  |  |  |
|        | □ ウェブサービスを使用してスペルミスの解決を支援する                                                                 |                                  |  |  |  |  |
|        | │ 使用統計データと障害レポートを Google に自動送信する                                                            |                                  |  |  |  |  |
|        | □ 閲覧トラフィックと一緒に「トラッキング拒否」リクエストを送信する                                                          |                                  |  |  |  |  |
|        | パスワードとフォーム                                                                                  |                                  |  |  |  |  |
|        | ✓ ワンクリックでのウェブフォームへの自動入力を有効にする 自動入力設定の管理                                                     |                                  |  |  |  |  |
|        | パスワードの保存を確認するパスワードを管理                                                                       |                                  |  |  |  |  |
|        | ウェブ コンテンツ                                                                                   |                                  |  |  |  |  |
|        | フォントサイズ: 中 フォントをカスタマイズ                                                                      |                                  |  |  |  |  |
|        | ページのズーム: 100% ・                                                                             |                                  |  |  |  |  |
|        | ネットワーク                                                                                      |                                  |  |  |  |  |
|        | Google Chrome は、コンピュータのシステム プロキシ設定を使用してネットワークに接続しています。                                      |                                  |  |  |  |  |
|        | プロキシ設定の変更…                                                                                  |                                  |  |  |  |  |
|        | 言語                                                                                          |                                  |  |  |  |  |
|        | Chrome による言語の処理と表示の方法を変更する 詳しく見る                                                            |                                  |  |  |  |  |
|        | 言語と入力の設定                                                                                    |                                  |  |  |  |  |
|        | ☑ 母国語以外のページで翻訳ツールを表示する 言語を管理                                                                |                                  |  |  |  |  |

既定のブラウザ

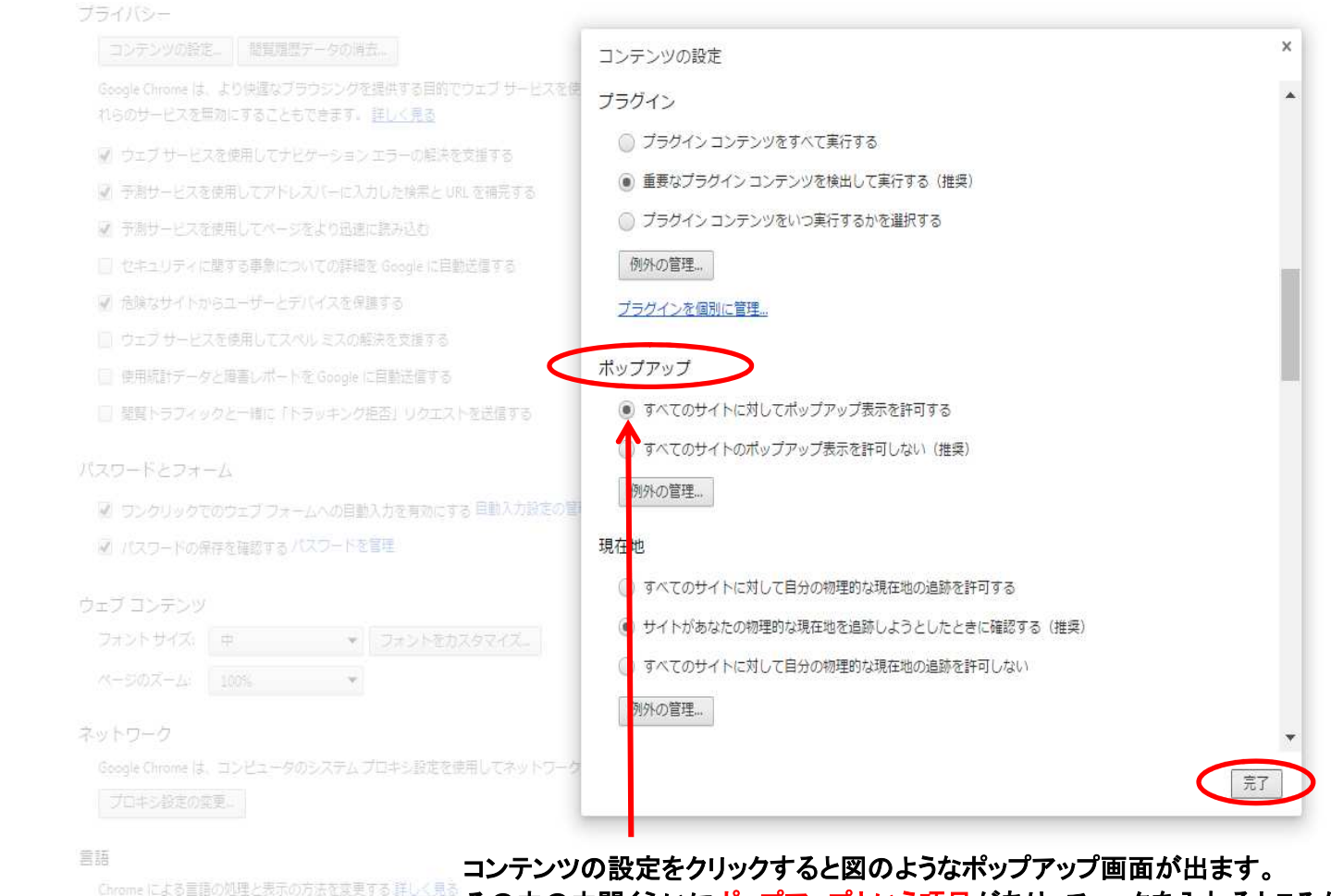

その中の中間くらいにポップアップという項目があり、チェックを入れるところがあるので、 すべてのサイトに対してポップアップ表示を許可するにチェックをし、右下の完了を押せば、